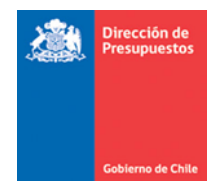

## Mantenimiento SIGFE 2.0 Transaccional Impresión de cheque automático

Materia: Mantenimiento impresión de cheques automáticos Fecha : Mayo 2016

En materia de Impresión de cheque Automático del aplicativo SIGFE 2.0, se ha realizado mantenimiento en el formato de impresión, con el objeto de dar cumplimiento a lo descrito en Normativa de la Superintendencia de Bancos e Instituciones Financieras Chile (SBIF), circular Nº 3.591 de fecha 20.10.2015 que reemplaza el capítulo 6-1 de la Recopilación actualizada de Normas.

1. En el proceso de Impresión de cheques automático en aplicativo Sigfe 2.0, se incorpora en ventana de confirmación, opción de selección para impresión de cheques bajo modalidad de *Formato Nuevo y Antiguo.* 

| Impresion                                            | n/Giro de        | Cheque  | ?S                                                    |                                                                              |                                                         |                    |            |         |               |
|------------------------------------------------------|------------------|---------|-------------------------------------------------------|------------------------------------------------------------------------------|---------------------------------------------------------|--------------------|------------|---------|---------------|
| Criterios de                                         | e Búsqueda       |         |                                                       |                                                                              |                                                         |                    |            |         |               |
| * Medio de Pago                                      | Cheque Automátic | co      | *                                                     | Estado Er                                                                    | nitidos                                                 |                    |            |         |               |
| *Banco                                               | BANCO ESTADO     |         |                                                       |                                                                              | Cor                                                     | firmar <i>l</i>    | Acción     |         |               |
| Seleccionar Verifique presionar Año Fiscal acción pa |                  |         | erifique condici<br>resionar botón<br>cción para conc | ones de impresión. Par<br>"Imprimir PDF". Es de s<br>Juir exitosamente el pr | a impresión física de<br>u responsabilidad ej<br>oceso. | cheque<br>ecutar d | s,<br>icha |         |               |
| Buscar Limpia                                        | <u>ar</u>        |         | (                                                     | 🔵 Formato Nuevo 🔘 Forma                                                      | to Antiguo                                              |                    |            |         |               |
| Resultados                                           | Encontrado       | s 📃     |                                                       |                                                                              | Aceptar                                                 | Cano               | elar       |         |               |
|                                                      |                  |         |                                                       |                                                                              |                                                         |                    |            |         | <u>1 Sigu</u> |
| Principal                                            |                  |         |                                                       |                                                                              |                                                         |                    |            |         |               |
| 24040013-5 GLOB/                                     | AL               | 800.000 | CLP                                                   | BANCO ESTADO - 2390923                                                       | Cheque Automatico                                       | GRV                | 186        | EMITIDO | Visuali       |

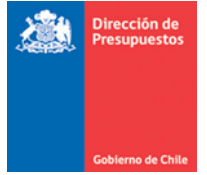

2. La selección de la modalidad nueva, tiene por finalidad dar cobertura al nuevo formato de cheque, en tanto la modalidad antigua se conserva para el consumo del stock de formularios de cheques existentes en cada institucion.

Se adjunta imagen referencial del nuevo formulario de cheque de Banco Estado y del formulario impreso.

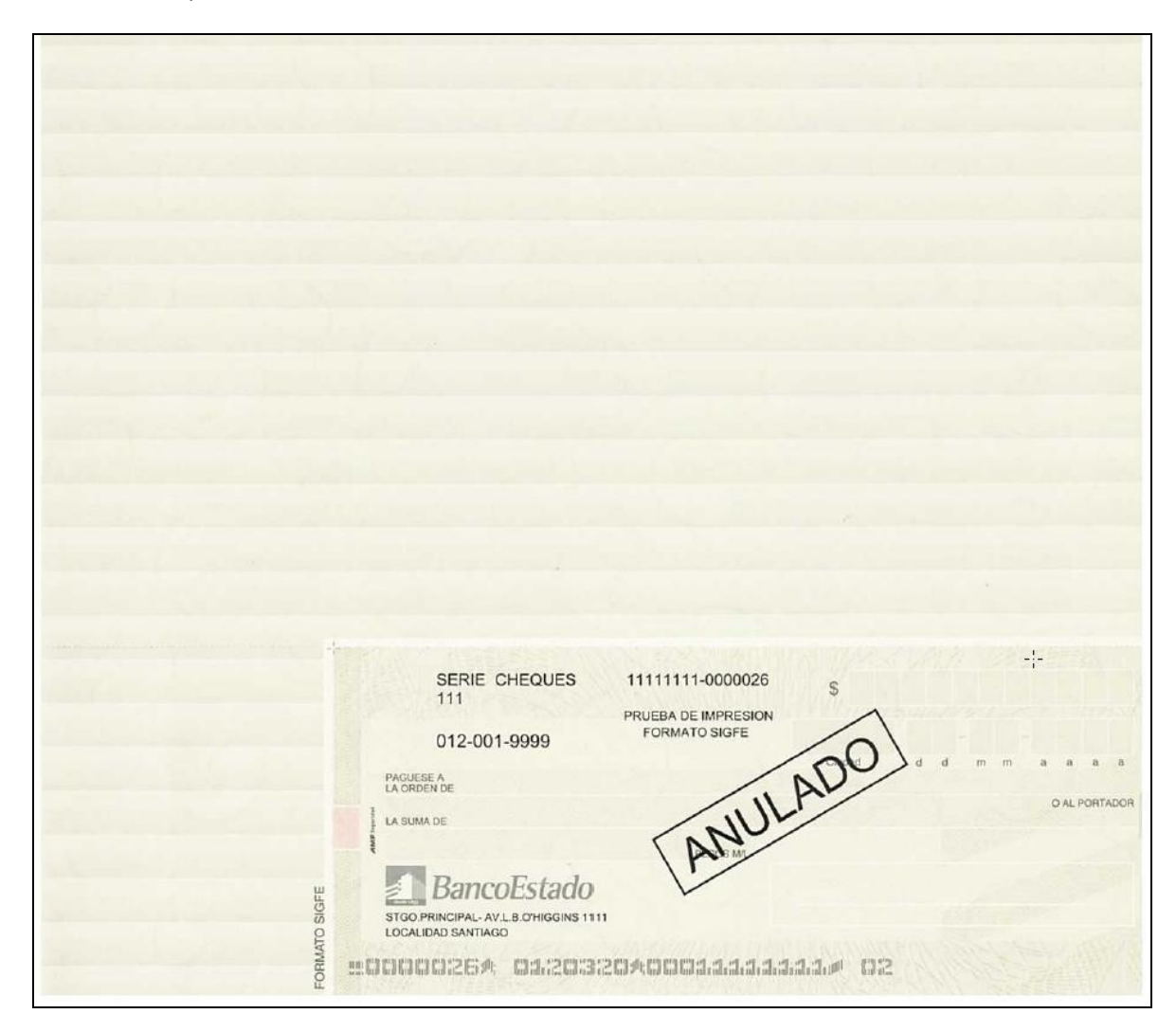

Formulario Nuevo Banco Estado

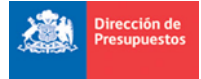

| 22<br>AS_NUEVO FORMATO DE IMPRESION DE CHEQUES                                                                                                    |
|----------------------------------------------------------------------------------------------------|
| 22-6<br>DO DE REGULACIÓN Y FISCALIZACIÓN<br>ESTADO<br>33591                                                                                                    |
| 72-6<br>DO DE REGULACIÓN Y FISCALIZACIÓN<br>ESTADO<br>33591                                                                                                    |
| 72-6<br>DO DE REGULACIÓN Y FISCALIZACIÓN<br>ESTADO<br>133591                                                                                                    |
| ESTADO<br>33591<br>.000.000<br>avo de 2016                                                                                                    |
| ESTADO<br>33591<br>.000.000<br>avo de 2016                                                                                                    |
| .000.000<br>avo de 2016                                                                                                    |
| .000.000<br>avo de 2016                                                                                                    |
| DO DE REGULACIÓN Y FISCALIZACIÓN                                                                                                    |
| <sup>°</sup> Firma Receptor<br>RUT N°7777772-6                                                                                                    |
| <del>1.</del>                                                                                                    |
|                                                                                                    |
| RIE CHEQUES   11111111-0000045   \$   1   2   0   0   0   0   0   0   0   0   0   0   0   0   0   0   0   0   0   0   0   0   0   0   0   0   0   0   0   0   0   0   0   0   0   0   0   0   0   0   0   0   0   0   0   0   0   0   0   0   0   0   0   0   0   0   0   0   0   0   0   0   0   0   0   0   0   0   0   0   0   0   0   0   0   0   0   0   0   0   0   0   0   0   0   0   0   0   0   0   0   0   0   0   0   0   0   0   0   0   0   0   0 </td |
| EL 2                                                                                                    |

Formulario Nuevo impreso Banco Estado

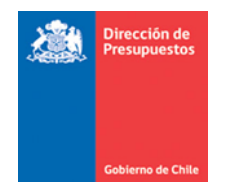

- 3. En ambas modalidades el procedimiento para la impresión no varía en relación a lo actualmente en funcionamiento. La mantención desplegada se circunscribe única y exclusivamente al formato de cheque en PDF, bajo modalidad Formato Nuevo.
- 4. Se adjunta secuencia de pasos para la impresión de cheques bajo nueva modalidad, debiendo siempre efectuar la impresión desde el programa **Adobe Acrobat** en tamaño real (sin escala).

Paso 1 Selección del Radio button Formato Nuevo

| Confirmar Acción                                                                                                    |  |  |  |  |  |
|----------------------------------------------------------------------------------------------------|--|--|--|--|--|
| Verifique condiciones de impresión. Para impresión física de cheques,<br>presionar botón "Imprimir PDF". Es de su responsabilidad ejecutar dicha<br>acción para concluir exitosamente el proceso. |  |  |  |  |  |
| 💿 Formato Nuevo 🔘 Formato Antiguo                                                                                                    |  |  |  |  |  |
|                                                                                                    |  |  |  |  |  |
| Aceptar Cancelar                                                                                                    |  |  |  |  |  |

## Paso 2 Selección botón imprimir PDF

| Imprimir PDĘ                                                             |           |
|--------------------------------------------------------------------------|-----------|
|                                                                          | <u> </u>  |
| Documento de tesorería:77100004<br>Descripción:DEMO FORMATO NUEVO CHEQUE |           |
| Cuenta Contable                                                          | _         |
| Cuenta: 11102                                                            |           |
| Auxiliar<br>Rut:24040013-5<br>Beneficiario:GLOBAL                        |           |
| Cuenta Bancaria                                                          |           |
| Banco:BANCO ESTADO<br>Número de Cuenta Corriente:23909230080             | _         |
| Cheque                                                                   |           |
| Númern de Cheque:186                                                     | Confirmar |

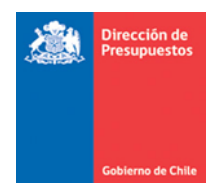

## Paso 3 Se confirma abrir formulario en PDF

| Impresion                                                                                        | n/Giro de Cheques                                                                                                    |                             |
|--------------------------------------------------------------------------------------------------|----------------------------------------------------------------------------------------------------|-----------------------------|
| C <b>riterios d</b><br>* Medio de Pago                                                           |                                                                                                    | Abriendo chequeGenerado.pdf |
| • Banco<br>Seleccionar<br>Año Fiscat<br>Buscar Linc<br>Resultados<br>Principal<br>7777772-6 MERK | Documento de tesorería: 77200002<br>Descripción: PRUEBAS_NUEVO FORMATO DE IMPRESIO<br>Cuenta: Contable<br>Cuenta: 11102<br>Auxiliar<br>Rut: 77777772-6<br>Beneficiario: MERCADO DE REGULACIÓN Y FISCA<br>Cuenta Bancaria | Ha elegido abrir:           |
| REGULACIÓN Y F<br>7777772-6 MERC<br>REGULACIÓN Y F<br>7777772-6 MERC<br>REGULACIÓN Y F           | Banco BANCO ESTADO<br>Número de Cuenta Corriente:00000133591<br>Cheque                                                                                                    | - <u>;</u> -                |

Paso 4 Se abre formulario de cheque en PDF, en él es factible visualizar los cambios al formato.

| 🔁 ch    | equeGenerado-1.pdf - Adobe Reader |                                                                                                    |     |                                                                                                |       |          |        |            |
|---------|-----------------------------------|----------------------------------------------------------------------------------------------------|-----|------------------------------------------------------------------------------------------------|-------|----------|--------|------------|
| Archive | Edidón Ver Ventana Ayuda          |                                                                                                    |     |                                                                                                |       |          |        | ×          |
| ¢       | 🔁 🖉 🖗 🗎 🖨 🖂   🛞 (                 |                                                                                                    | 75% |                                                                                                | Herra | amientas | Firmar | Comentario |
|         |                                   |                                                                                                    |     | CHEQUE TESORERIA                                                                               | _     |          |        |            |
|         |                                   | Documento de tesoreria<br>Descripción                                                                                                    | -   | 77200002<br>PRUEBAS_NUEVO FORMATO DE IMPRESION DE CHEQUES                                      | -     |          |        |            |
|         |                                   | Cuenta Contable                                                                                                    |     | 11100                                                                                          | - 1   |          |        |            |
|         |                                   | Cuenta<br>Auxiliar<br>Rut<br>Beneficiario                                                                                                    | -   | 11102<br>7777772-8<br>MERCADO DE REGULACIÓN Y FISCALIZACIÓN                                    |       |          |        |            |
|         |                                   | Banco<br>Número de Cuenta                                                                                                    | ł   | BANCO ESTADO<br>00000133591                                                                    | -     |          |        |            |
|         |                                   | Cheque                                                                                                    |     |                                                                                                |       |          |        |            |
|         |                                   | Número de Cheque<br>Monto del Cheque<br>Fecha de Emisión<br>Beneficiario                                                                                                    |     | 35459<br>312.000.000.000<br>18 de mayo de 2016<br>MERCADO DE REGULACIÓN Y FISCALIZACIÓN        |       |          |        |            |
|         |                                   |                                                                                                    |     | Firma Receptor<br>RUT N°77777772.6                                                             |       |          |        |            |
|         |                                   |                                                                                                    | г   |                                                                                                |       |          |        |            |
|         |                                   | Courses of Teacher 17,000 ()<br>the sector of the sector of |     | 1 2.0 0 0.0 0 0.0<br>1 8 0 5 2.0<br>MERCADO DE REGULACIÓN Y FISCALIZACIÓN<br>DOCE MIL MILLONES | 00    |          |        |            |

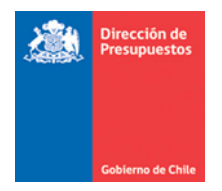

Paso 5 Se imprime formulario de cheque.

| 🔁 che   | queGenerado-1.pdf   | - Adobe Reader                                                                                                    |            |        | _ ð 🗙      |
|---------|---------------------|----------------------------------------------------------------------------------------------------|------------|--------|------------|
| Archivo | Edición Ver Ventana | Ayuda                                                                                                    |            |        | ×          |
| 9       | 🔁 🕼 🍙 🗎             | 🖶 🖂 🖹 🛞 🚺 j 1 📄 🕂 75% 🔻 📙 🔛 👂 🐶 📝 Herra                                                                                                    | amientas I | Firmar | Comentario |
|         |                     | Imprimir Imprimir   Imprimir Imprimir   Optimar Imprimir   Optimar Imprimir   Optimar Imprimir   Oto Imprimir   Optimar Imprimir   Optimar Imprimir |            |        |            |
|         |                     | Cheque<br>Nimero de Colecuta Commerce (Subcol 13391)                                                                                                    |            |        |            |

Importante: Se debe imprimir siempre el PDF desde el programa Adobe Acrobat Reader

5. En caso de utilizar formulario antiguo, se debe seleccionar Radio button *Formato Antiguo* y continuar con los pasos antes ya descritos.

|                                                                                                    | Confirmar Acción |  |  |  |  |
|----------------------------------------------------------------------------------------------------|------------------|--|--|--|--|
| Verifique condiciones de impresión. Para impresión física de cheques,<br>presionar botón "Imprimir PDF". Es de su responsabilidad ejecutar dicha<br>acción para concluir exitosamente el proceso. |                  |  |  |  |  |
| 🔘 Formato Nuevo 💿 Formato Antiguo                                                                                                    |                  |  |  |  |  |
|                                                                                                    | eptar Cancelar   |  |  |  |  |